## **MUSC Virtual Urgent Care**

## Account Creation for SCDC Employees *not* enrolled with the *State Health Plan*

(If you are enrolled with the State Health Plan, use these instructions instead to get \$0 visits.)

Take the following link:<a href="https://muscvirtualcare.zipnosis.com/registration">https://muscvirtualcare.zipnosis.com/registration</a> optionsChoose MUSC Business Partners, then CONTINUE.

| Are   | you a member of any of these groups? (Optional)                                                                                 |
|-------|----------------------------------------------------------------------------------------------------|
| For p | patients who receive MUSC Health Virtual Care through their insurance plan, employer, or other group, please select your group. |
| 0     | MUSC Business Partners                                                                                                    |
| 0     | MUSC Employees, Students, & Dependents                                                                                          |
| 0     | MUSC Health Alliance ACO (Select Medicare patients only)                                                                        |
| 0 9   | SCMA Members' Insurance Trust Members                                                                                           |
| 0 9   | State Health Plan                                                                                                    |
| 01    | None of these groups apply to me                                                                                                |
|       | CONTINUE                                                                                                    |

Next you will be prompted to enter your name, date of birth, sex and most importantly, **work email address** (e.g., (e.g., your.name@doc.sc.gov) **To get discounted \$20 visits**, be sure to use your SCDC email address to register.

| Group                       | MUSC Business Partners                                       |
|-----------------------------|--------------------------------------------------------------|
| Legal First Name            |                                                              |
| Legal Last Name             |                                                              |
| Birth Date (MM/DD/YYYY)     |                                                              |
| Sex                         | O Male O Female                                              |
| Your Business Email Address | Your.Name@doc.sc.gov                                         |
|                             | In order to receive special pricing, please crea<br>address. |
| Already activ               | ated?                                                        |
| CONTINUE Log in with y      | our email                                                    |

Complete the remaining fields to create your account. You will then receive an email with a link to confirm and activate your account.

You may now begin a virtual visit at https://muschealth.org/virtual-care